گام اول: به <mark>عنوان ادمین دوره و</mark>ارد شوید و به قسمت مدیریت گویه های انضباطی مراجعه کنید.

| • എ         |
|-------------|
| <b>3</b>    |
| ; 🖭         |
| ; 20        |
| s 🎁         |
| <b>)</b>    |
| <b>,</b> 20 |
| 22          |
| • 🖅         |
| ್<br>ಮೆ     |
|             |
| ; 😩         |
|             |

ادامه گام اول: روی دکمه دریافت فایل الگو کلیک کنید و گویه های انضباطی را وارد نمایید(یا بصورت تک تک تایپ و وارد کنید.)

| - |          |              |                 |     | ید. | یما به عنوان <mark>ادمین دبستان دوره دوم</mark> وارد شد | ≡                         | سوده          | 🗞 مجتمع آموزشی |                                               |
|---|----------|--------------|-----------------|-----|-----|---------------------------------------------------------|---------------------------|---------------|----------------|-----------------------------------------------|
|   |          |              |                 |     |     |                                                         | ویه های انضباطی           | خانه / لیست گ | Î              | 🖒 خانه                                        |
|   |          | Ell 112 m    | 11 . <b>A</b>   |     |     |                                                         | 0.0                       | انتخاب        | $\sim$         | 😤 مدیریت کارکنان                              |
|   | دويه ها  | ت قایل الکوی | ج درياف         |     |     |                                                         | ورب<br>ا                  |               | شى             | 📰 تعیین مدیر و معاون آموز                     |
|   |          |              |                 |     |     |                                                         |                           |               |                | التعيين مسئول پايه ها 🖧                       |
|   |          | انضباطی      | افزودن گویه های | ×   |     |                                                         | ، با موفقیت ثبت شدند<br>· | ⊘ اطلاعات     |                | 🕯 تعیین معاون انضباطی                         |
|   | تايپ متن |              | فایل اکسل       |     |     |                                                         | ه های انضباطی             | ليست گوي      |                | 🏛 مدیریت کلاس ها                              |
|   | ~        | انتخاب كنيد  | نام دوره*       | يات | عما | گویه                                                    | دوره                      | رديف          | $\sim$         | 😤 سازماندهی معلمان                            |
|   | Noen     | Choose File  | انتخاب فايل*    | Ŵ   |     | در راه پله میدود.                                       | دبستان دوره دوم           | ١             | ~              | 🖉 ثبت نام دانش آموزان                         |
|   | ,        | ثبت          |                 | Ŵ   |     | در ورود به کلاس تاخیر دارد.                             | دبستان دوره دوم           | ٢             |                | هدیریت کارنامه ها                             |
|   |          |              |                 | Ŵ   |     | نظم کلاس زا مختل میکند.                                 | دبستان دوره دوم           | ٣             | يلى            | اسا مدیریت دویه های انصباه<br>ای گزارش عملیات |
|   |          |              |                 |     |     | 1                                                       |                           |               |                | ۽ پروفايل                                     |

ادامه گام اول: به قسمت مدیریت کارنامهها بروید و از فعال بودن کارنامه مطمئن شوید.

| - | ê |             |                |     | . شدید.                        | یتان دوره دوم وارد   | عنوان <mark>ادمین دبس</mark> | شما به      |                 | ≡             | ، سودہ | 🗞 مجتمع آموزشی            |
|---|---|-------------|----------------|-----|--------------------------------|----------------------|------------------------------|-------------|-----------------|---------------|--------|---------------------------|
|   |   |             |                |     |                                |                      |                              |             | ت کارنامه ها    | خانه / مديريا |        | 🖒 خانه                    |
|   |   |             | افزودن كارنامه |     |                                |                      |                              |             | ارنامه ها       | لیست ک        | ~      | 🖉 مدیریت کارکنان          |
|   |   |             |                | حذف | قابل نمرہ دھی                  | آشکار / پنهان        | عنوان کارنامه                | نوع كارنامه | نام دوره        | رديف          | شى     | 📰 تعیین مدیر و معاون آموز |
|   | ~ | انتخاب كنيد | نام دوره       | Ŵ   |                                |                      | مهر                          | ماهانه      | دبستان دوره دوم | ١             |        | 🖧 تعيين مسئول پايه ها     |
|   | ~ | انتخاب كنيد | نوع كارنامه    |     | $\overline{\mathbf{A}}$        |                      |                              |             |                 |               |        | 🐐 تعیین معاون انضباطی     |
|   | ~ | انتخاب كنيد | عنوان کارنامه: | _   | $\leq$                         |                      |                              |             |                 |               |        | 🏛 مدیریت کلاس ها          |
|   |   |             | ÅI.            | ن   | رنگ سبز نشا                    |                      |                              |             |                 |               | ~      | 😤 سازماندهی معلمان        |
|   |   | رودن        |                | درج | عنده باز بودن                  | 3                    |                              |             |                 |               | ~      | 🔗 ثبت نام دانش آموزان     |
|   |   |             |                |     | نمرات است.                     |                      |                              |             |                 |               |        | 🗉 مدیریت کارنامه ها       |
|   |   |             |                | ست  | <b>ده</b> . تمامی حقوق محفوظ ا | © کیی رایت <b>سو</b> |                              |             |                 |               | طی     | 🖏 مدیریت گویه های انضباه  |
|   |   |             |                |     | آموزشی دخترانه سوده            | مجتمع                |                              |             |                 |               |        | 🛢 گزارش عملیات            |
|   |   |             |                |     |                                |                      |                              |             |                 |               |        | ۽ پروفايل                 |

گام دوم: به <mark>عنوان معاون انضباطی </mark>وارد شوید و به قسمت مدیریت گویه های انضباطی مراجعه کنید.

| - 🖸            | ی وارد شدید.                                                    | شما به عنوان <mark>معاون انضباط</mark> ر | ,                                  | ≡                                       | 🗞 مجتمع آموزشی سودہ                                                   |
|----------------|-----------------------------------------------------------------|------------------------------------------|------------------------------------|-----------------------------------------|-----------------------------------------------------------------------|
|                |                                                                 |                                          | يا                                 | خانه / مدیریت کارنامه ه<br>لیست یابه ها | 🖌 خانه<br>۴ حضور و غیاب روزانه                                        |
|                | تنظیم کارنامه                                                   | <b>نام پایه</b><br>چهارم ابتدایی         | <b>نام دوره</b><br>دبستان دوره دوم | رديف<br>رديف                            | نظارت بر کلاس ها نظارت بر دانش آموزان نظارت بر دانش آموزان            |
|                |                                                                 |                                          |                                    |                                         | ها برنامه هفتکی کلاس ها<br>برنامه های انضباطی انضباطی انفیاطی انفیاطی |
| عفوظ است<br>۱۰ | پی رایت <b>سودہ</b> . تمامی حقوق مح<br>مجتمع آموزشی دخترانہ سود | ۶ ©                                      |                                    |                                         | <ul> <li>پروفایل</li> <li>خروج</li> </ul>                             |

ادامه گام دوم: مطابق تصویر زیر روی آیکن تنظیم کارنامه کلیک نمایید..

| ی وارد شدید.                           | ما به عنوان <mark>معاون انضباط</mark>                           | ۵                                                                                                    | ≡                                                                                                    | 🗞 مجتمع آموزشی سودہ                                                                                                    |
|----------------------------------------|-----------------------------------------------------------------|----------------------------------------------------------------------------------------------------|----------------------------------------------------------------------------------------------------|----------------------------------------------------------------------------------------------------|
| تنظيم كارنامه                          | نام بابه                                                        | ما<br>نام دوره                                                                                                  | خانه / مدیریت کارنامه ه<br>لیست پایه ها<br>دیف                                                                                 | 🔓 خانه<br>۴ حضور و غیاب روزانه<br>۱۹ نظارت بر کلاس ها                                                                                                    |
|                                        | چهارم ابتدایی                                                   | دبستان دوره دوم                                                                                                 | 1                                                                                                    | 🚨 نظارت بر دانش آموزان<br>🖑 برنامه هفتگی کلاس ها                                                                                                    |
| پی رایت <b>سودہ</b> . تمامی حقوق محفوظ | 5 ©                                                             |                                                                                                    |                                                                                                    | لا مدیریت کارنامه های انضباطی<br>پروفایل                                                                                                    |
|                                        | ی وارد شدید.<br>تنظیم کارنامه<br>پی رایت سوده. تمامی حقوق محفوظ | ما به عنوان معاون انضباطی وارد شدید.<br>نام پایه تنظیم کارنامه<br>چهارم ابتدایی کپی رایت سوده. تمامی حقوق محفوظ | شما به عنوان معاون انضباطی وارد شدید.<br>ما<br>نام دوره<br>دبستان دوره دوم<br>چهارم ابتدایی<br>کپی رایت سوده. تمامی حقوق محفوظ | ا شما به عنوان معاون انضباطی وارد شدید.<br>خانه / مدیریت کارنامه ها<br>ایست پایه ها<br>ریف نام دوره نام پایه نام چهارم ابتدایی<br>۱ کی ریت سود. تمای حقوق محفوظ |

ادامه گام دوم: مطابق تصویر زیر روی آیکن تنطیم گویههای انضباطی کلیک کنید.

| - 8 |               |               | رد شدید.       | ن معاون انضباطی وا | شما به عنوار             | ]                                   | ≡                | 🗞 مجتمع آموزشی سودہ                          |
|-----|---------------|---------------|----------------|--------------------|--------------------------|-------------------------------------|------------------|----------------------------------------------|
|     |               |               |                |                    | ضباطى                    | ه ها / مدیریت کارنامه های از        | خانه / ليست پايه | لمَ خانه                                     |
|     |               |               |                |                    | دوم- پایه: چهارم ابتدایی | ، های انضباطی <b>:دبستان دوره د</b> | مدیریت کارنامه   | 🖌 حضور و غیاب روزانه                         |
|     | مدیریت نمرات  | تعداد گویه ها | مدیریت گویه ها | عنوان كارنامه      | نوع كارنامه              | نام دوره                            | رديف             | 📰 نظارت بر کلاس ها<br>縄 نظارت بر دانش آموزان |
|     | گویه ای ندارد | 0             | *              | مهر                | ماهانه                   | دبستان دوره دوم                     | ١                | 🕮 برنامه هفتگی کلاس ها                       |
|     |               |               |                |                    |                          |                                     |                  | 🐰 مدیریت کارنامه های انضباطی                 |
|     |               | ظ است         | بت س محفو      | © کپی را           |                          |                                     |                  | ۽ پروفايل                                    |
|     |               |               | مجتمع          |                    |                          |                                     |                  | 🖯 خروج                                       |
|     |               |               |                |                    |                          |                                     |                  |                                              |

**ادامه گام دوم:** با کلیک روی هر کدام از گویهها، گویههای انضباطی مورد نظر خود را انتخاب کنید.

| 🗞 مجتمع آموزشی سودہ            |                                                        | به عنوان <mark>معاون انضباطی</mark> وارد شدید. |                                       | 8 |
|--------------------------------|--------------------------------------------------------|------------------------------------------------|---------------------------------------|---|
| 🔏 خانه<br>۴ حضور و غیاب روزانه | خانه / لیست پایه ها / کارنامه های انضباطی /            | ییه<br>دبستان دوره دوم - چهارم ابتدایی - ماه   | ماهانه - مهر (کارنامه انضباطی)        |   |
| 📰 نظارت بر کلاس ها             | گویه های انتخاب نشده 3 مورد                            | گویه                                           | ئویه های انتخاب شده   خ <del>ان</del> |   |
| 🤽 نظارت بر دانش آموزان         | جستجو                                                  | جست                                            | جستجو                                 |   |
| 🖏 برنامه هفتگی کلاس ها         | تا<br>ا                                                | ۵                                              | حذف همه                               | * |
| 🗶 مدیریت کارنامه های انضباطی   | در راه پله میدود.                                      |                                                |                                       |   |
| ۽ پروفايل                      | در ورود به کلاس تاحیر دارد.<br>نظم کلاس زا مختل میکند. |                                                |                                       |   |
| <b>⊖</b> خروج                  |                                                        |                                                |                                       |   |
|                                |                                                        |                                                | افزودن گویه ها                        |   |

ادامه گام دوم: پس از انتخاب گویههای انضباطی مطابق تصویر زیر بر روی دکمه افزودن گویهها کلیک کنید.

| - 8 |                                        | شما به عنوان <mark>معاون انضباطی</mark> وارد شدید. | ≡                                        | 🗞 مجتمع آموزشی سودہ          |
|-----|----------------------------------------|----------------------------------------------------|------------------------------------------|------------------------------|
|     |                                        | طی/ افزودن گویه                                    | خانه / لیست پایه ها / کارنامه های انضباه | لم خانه                      |
|     | - ماهانه - مهر (کارنامه انضباطی)       | دبستان دوره دوم - چهارم ابتدایی                    |                                          | 🐐 حضور و غیاب روزانه         |
|     | گویه های انتخاب شده   خ <del>الی</del> |                                                    | گویه های انتخاب نشده 3 مورد              | 📰 نظارت بر کلاس ها           |
|     | جستجو                                  |                                                    | جستجو                                    | 絽 نظارت بر دانش آموزان       |
|     | حذف همه                                | اتنخاب همه                                         |                                          | ⊮ برنامه هفتگی کلاس ها       |
|     | در ورود به کلاس تاخیر دارد.            |                                                    | در راه پله میدود.                        | 🐰 مدیریت کارنامه های انضباطی |
|     | نظم کلاس زا مختل میکند.                |                                                    |                                          | ۽ پروفايل                    |
|     |                                        | •                                                  |                                          | ⊖ خروج                       |
|     | افزودن گویه ها                         |                                                    |                                          |                              |

ادامه گام دوم: مطابق تصویر زیر برروی آیکن مدیریت نمرات کلیک نمایید.

| لي خانه                                 | خانه / لیست پایا | ه ها / مدیریت کارنامه های ا                                                   | نضباطى      |               |                |               |              |  |
|-----------------------------------------|------------------|-------------------------------------------------------------------------------|-------------|---------------|----------------|---------------|--------------|--|
| 🕯 حضور و غیاب روزانه                    | ⊙ گویه ها ب      | ا موفقیت به کارنامه افزوده                                                    | ه شدند      |               |                |               | ×            |  |
| 📰 نظارت بر کلاس ها                      |                  |                                                                               |             |               |                |               |              |  |
| 🤽 نظارت بر دانش آموزان                  | مديريت كارنام    | مدیریت کارنامه های انضباطی: <mark>دبستان دوره دوم- پایه: چهارم ابتدایی</mark> |             |               |                |               |              |  |
| سی، برنامه هفتگی کلاس ها <sup>سی،</sup> | رديف             | نام دوره                                                                      | نوع كارنامه | عنوان كارنامه | مديريت گويه ها | تعداد گویه ها | مديريت نمرات |  |
| 🔀 مدیریت کارنامه های انضباطی            | ١                | دبستان دوره دوم                                                               | ماهانه      | مهر           | ×              | ٣             | ©            |  |
| 😩 پروفایل                               |                  |                                                                               |             |               |                |               |              |  |
| 合 خروج                                  |                  |                                                                               |             |               | 1              | م گرید جام    |              |  |

درج نمرات انضباطی: مطابق تصویر زیر، در مقابل نام هر کلاس بر روی آیکن ایجاد کلیک کنید.

| - 🕒 | يد.          | ، م <mark>عاون انضباطی</mark> وارد شد | شما به عنوان        | ]                         | ≡                   | 🗞 مجتمع آموزشی سودہ                              |
|-----|--------------|---------------------------------------|---------------------|---------------------------|---------------------|--------------------------------------------------|
|     |              |                                       | / لیست کلاس ها      | / کارنامه های انضباطی /   | خانه / ليست پايه ها | لم خانه                                          |
|     |              |                                       | دوم - چهارم ابتدایی | اهانه - مهر - دبستان دوره | کارنامه انضباطی: م  | 🐐 حضور و غیاب روزانه                             |
|     | مديريت نمرات | وضعيت                                 | ايجاد               | نام کلاس                  | رديف                | عد تطارت بر دلاش ما<br>•• انظارتی، دانش آمیدان   |
|     | ×            |                                       | ÷ ÷                 | ريحانه ۱                  | ١                   | س تصرب بر دانس آموران س                          |
|     | ×            | ایجاد نشده                            | +                   | ريحانه ۲                  | ۲                   | که بردید معتلی ایمان در کمان این با می انضباطی 🐰 |
|     | ×            | ایجاد نشده                            | +                   | ریحانه ۳                  | ٣                   | 🥥 پروفایل                                        |
|     | ×            | ایجاد نشده                            | +                   | ريحانه ۴                  | ۴                   | 🕞 خروج                                           |
|     | ×            | ايجاد نشده                            | +                   | ریحانه ۵                  | ۵                   |                                                  |
|     |              |                                       |                     |                           |                     |                                                  |

**درج نمرات انضباطی:** مطابق تصویر زیر، در مقابل نام هر دانش آموز بر روی آیکن درج نمره کلیک کنید.

| <mark>سباطی</mark> وارد شدید. | عنوان <mark>معاون ان</mark> ذ | شما به     | ]                   |                | ≡           | 🗞 مجتمع آموزشی سودہ          |
|-------------------------------|-------------------------------|------------|---------------------|----------------|-------------|------------------------------|
| آموزان                        | ها / لیست دانش                | لیست کلاس  | رنامه های انضباطی / | پایه ها / کا   | خانه / لیست | 🖒 خانه                       |
| ×                             |                               | روده شدند. | فقیت به لیست افز    | آموزان با مو   | ⊙ دانش      | 🐐 حضور و غیاب روزانه         |
|                               |                               |            |                     |                |             | 📰 نظارت بر کلاس ها           |
|                               |                               |            | ، - مهر - انضباطی)  | كارنامه ماهانه | ریحانه ۱ (  | 🎎 نظارت بر دانش آموزان       |
| مشاهده نمره                   | ويرايش نمره                   | درج نمرہ   | نام خانوادگی        | نام            | رديف        | 🖑 برنامه هفتگی کلاس ها       |
| ×                             | ×                             | +          | اصلانی نیا          | السا           | ١           | 🐰 مدیریت کارنامه های انضباطی |
|                               |                               | •          | امیری               | باران          | ۲           | ) پروفایل                    |
| ×                             | ×                             | +          | بهربر               | رها            | ٣           | 🕞 خروج                       |
| ×                             | ×                             | +          | پيوندى              | نیکی           | ۴           |                              |
| ×                             | ×                             | +          | توسلى               | آنوشا          | ۵           |                              |
| ×                             | ×                             | +          | حويزاوى             | السا           | ۶           |                              |
| ×                             | ×                             | +          | حسينى               | سودا           | ٧           |                              |

درج نمرات انضباطی: گزارش انضباطی و نمره انضباط دانش آموز را مطابق تصویر زیر درج کنید و در پایان روی دکمه ثبت کلیک نمایید.

| - 😫                   | شما به عنوان <mark>معاون انضباطی</mark> وارد شدید.                                                  | 👲 مجتمع آموزشی سودہ 📃                                                                                                    |
|-----------------------|----------------------------------------------------------------------------------------------------|----------------------------------------------------------------------------------------------------|
|                       | لیست کلاس ها / لیست دانش آموزان / <b>درج نمره</b>                                                   | کانه / لیست پایه ها / کارنامه های انضباطی /<br>خانه / لیست پایه ها / کارنامه های انضباطی / 🕯                                                                                                    |
| مه<br>مورد دارد تکرار | رنامه انضباطی : (ماهانه - مهر) السا اصلانی نیا <ul> <li>انتخاب هر</li> <li>موارد انضباطی</li> </ul> | دبستان دوره دوم - چهارم ابتدایی - ریحانه ۱ کا 🗈 🕄 انظارت بر کلاس ها 🕄 انتقال انتقال ا |
| 2                     | •                                                                                                   | ی برنامه هفتگی کلاس ها ۲۰۰۰ در راه پله میدود.<br>۱۰۰۰ در راه پله میدود.                                                                                                    |
| 0                     | ر دارد. یکند.                                                                                       | مدیریت کارنامه های انضباطی<br>۲ - در ورود به کلاس تاخی<br>پروفایل<br>۳ - نظم کلاس زا مختل م                                                                                                    |
|                       | 19<br>ثبت نمرہ                                                                                      | ←                                                                                                    |